Hartă meniuri Pagina 1 din 4

## Hartă meniuri

## Lista de meniuri

Setare dată/oră

| Rapoarte                     | Rețea/Porturi                                                                                                    |
|------------------------------|----------------------------------------------------------------------------------------------------|
| Pagină setări meniuri        | NIC activ                                                                                                    |
| Statistici dispozitiv        | Meniul Rețea                                                                                                    |
| Pagină configurare rețea     | Meniul USB                                                                                                    |
| Pagină de conectare fără fir | Meniul Paralel                                                                                                    |
| Listă de profiluri           | Meniul SMTP                                                                                                    |
| Pagină configurare Netware   |                                                                                                    |
| Imprimare fonturi            |                                                                                                    |
| Imprimare director           |                                                                                                    |
| Raport despre produs         |                                                                                                    |
| Setări                       |                                                                                                    |
| Setări generale              |                                                                                                    |
| Meniul Configurare           |                                                                                                    |
| Meniul Finalizare            |                                                                                                    |
|                              | RapoartePagină setări meniuriStatistici dispozitivPagină configurare rețeaPagină de conectare fără firListă de profiluriPagină configurare NetwareImprimare fonturiImprimare directorRaport despre produsSetăriSetări generaleMeniul ConfigurareMeniul Finalizare |

Meniul Finalizare Meniul Calitate Meniul Utilități Meniu XPS Meniul PDF Meniul PostScript Meniul Emulare PCL Meniul HTML Meniul Imagine

## Înțelegerea panoului de comandă al imprimantei

Următoarea diagramă arată panoul de control al imprimantei:

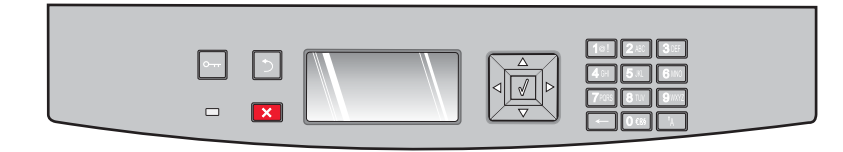

Următoarele diagrame și tabele oferă mai multe informații despre articolele de meniu al panoului de control al imprimantei:

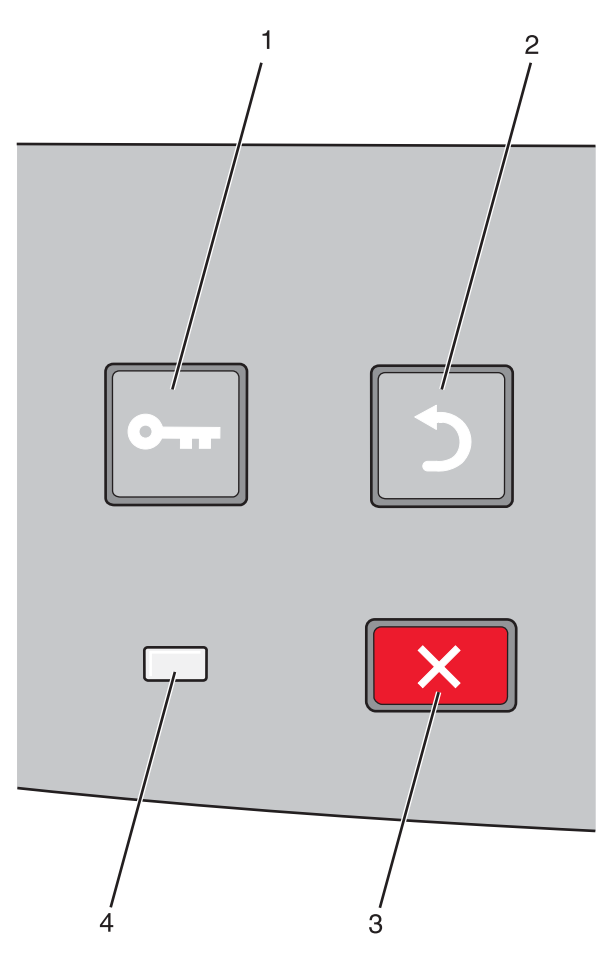

| Articol |                              | Descriere                                                                                                    |
|---------|------------------------------|----------------------------------------------------------------------------------------------------|
| 1       | Butoane de meniuri (🔄)       | Deschide meniuri.                                                                                                    |
|         | 0                            | Notă: Meniurile sunt disponibile numai când imprimanta se află în starea <b>Ready</b><br>(Pregătit).                                                                                         |
| 2       | Butonul înapoi ( <b>\$</b> ) | Se revine la ecranul precedent                                                                                                    |
|         | 5                            |                                                                                                    |
| 3       | Butonul Stop (🗙)             | Întrerupe activitatea imprimantei                                                                                                    |
|         | ×                            | În timpul imprimării, apăsarea pe 🗙 cauzează apariția momentană a mesajului<br>Stopping (Oprire). Apoi apare ecranul Stopped (Oprit) oferind o listă de setări din care<br>se poate selecta. |

| Articol |               | Descriere                                                                      |
|---------|---------------|--------------------------------------------------------------------------------|
| 4       | LED indicator | Indică starea imprimantei:                                                     |
|         |               | <ul> <li>Inactiv — Imprimanta este oprită.</li> </ul>                          |
|         |               | • Verde intermitent — Imprimanta se încălzeşte, procesează date sau tipăreşte. |
|         |               | <ul> <li>Verde continuu — Imprimanta este pornită, dar inactivă.</li> </ul>    |
|         |               | <ul> <li>Roşu continuu — Este necesară intervenția operatorului.</li> </ul>    |

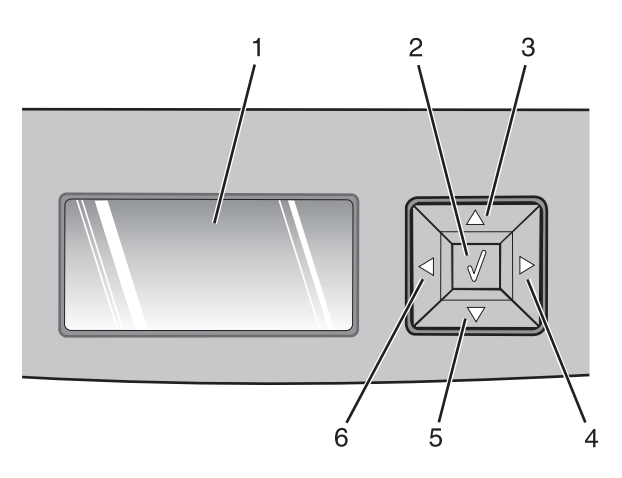

| Articol    |                       | Descriere                                                                                                    |
|------------|-----------------------|----------------------------------------------------------------------------------------------------|
| 1          | Afişare               | Afişează mesaje care prezintă starea curentă a imprimantei sau care indică posibilele<br>probleme care trebuie rezolvate. Ecranul are de asemenea posibilitatea să arate imagini<br>ale instrucțiunilor Afişare, care vă arată cum se realizează activități precum înlăturarea<br>unui blocaj.                                                      |
| 2          | Selectați butonul (🕢) | Deschide un meniu și afișează primul element din meniu (denumit articol de meniu)                                                                                                    |
|            |                       | <ul> <li>Deschide un meniu şi afişează valorile sau setările disponibile. Setarea implicită<br/>curentă a utilizatorului este indicată de un asterisc (*).</li> </ul>                                                                                                    |
|            |                       | <ul> <li>Salvează articolul de meniu afişat ca noua setare utilizator implicită</li> </ul>                                                                                                    |
|            |                       | <b>Notă:</b> Când se salvează o nouă setare ca setare implicită de utilizator, rămâne în vigoare<br>până când sunt salvate setările noi sau până când sunt restaurate valorile implicite din<br>fabrică. Setările alese dintr-un program software pot modifica sau suprascrie setările<br>implicite selectate din panoul de control al imprimantei. |
| 3, 4, 5, 6 | Butoane de navigare   | Se apasă butoanele săgeată în sus sau în jos pentru a parcurge meniuri, articole de meniu, setări (denumite și valori sau opțiuni), sau pentru deplasare între ecrane și opțiuni de meniu.                                                                                                    |
|            |                       | Notă: Fiecare apăsare în jos sau în sus a butoanelor săgeată produce o deplasare de<br>câte un articol în orice listă.                                                                                                    |
|            |                       | Apăsați butoanele stânga sau dreapta pentru a mări sau reduce o valoare sau pentru parcurgerea unui text care se derulează pe un alt ecran.                                                                                                    |

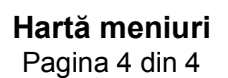

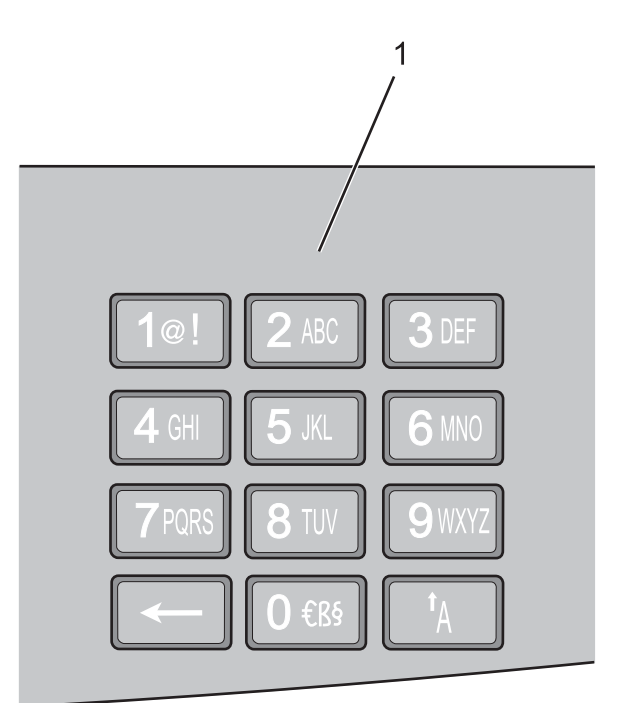

| Articol |           | Descriere                                                                                            |
|---------|-----------|----------------------------------------------------------------------------------------------------|
| 1       | Tastatură | Introduceți numărul sau simbolurile dacă ecranul de afișare are un câmp care acceptă aceste intrări. |